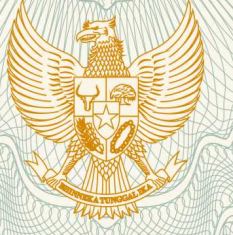

#### REPUBLIK INDONESIA KEMENTERIAN HUKUM DAN HAK ASASI MANUSIA

### SURAT PENCATATAN CIPTAAN

Dalam rangka pelindungan ciptaan di bidang ilmu pengetahuan, seni dan sastra berdasarkan Undang-Undang Nomor 28 Tahun 2014 tentang Hak Cipta, dengan ini menerangkan:

Nomor dan tanggal permohonan

: EC00201980691, 8 November 2019

Pencipta

Nama

Alamat

Kewarganegaraan

**Pemegang Hak Cipta** 

Nama

Alamat

Kewarganegaraan

Jenis Ciptaan

Judul Ciptaan

Tanggal dan tempat diumumkan untuk pertama kali di wilayah Indonesia atau di luar wilayah Indonesia

Jangka waktu pelindungan

Nomor pencatatan

Lailatul Hidayah, S.Kom., M.S, Doni Setio Pambudi, S.Kom., M.Kom, , dkk T,

Perumahan Bukit Hijau Blok C-57, Kelurahan Tlogomas, Kec. Lowokwaru, Malang, Jawa Timur, 65144

Indonesia

- LPPM Universitas Internasional Semen Indonesia
- Kompleks PT. Semen Indonesia (Persero) Tbk, Jl. Veteran, Kb. Dalem, Sidomoro, Gresik, Jawa Timur, 61122
- Indonesia

•

:

:

- Program Komputer
- Sistem Informasi Monitoring Kesehatan Kehamilan Dan Kecukupan Gizi Balita
- 8 November 2019, di Gresik

Berlaku selama 50 (lima puluh) tahun sejak Ciptaan tersebut pertama kali dilakukan Pengumuman.

: 000163258

adalah benar berdasarkan keterangan yang diberikan oleh Pemohon. Surat Pencatatan Hak Cipta atau produk Hak terkait ini sesuai dengan Pasal 72 Undang-Undang Nomor 28 Tahun 2014 tentang Hak Cipta.

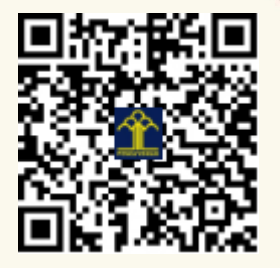

a.n. MENTERI HUKUM DAN HAK ASASI MANUSIA DIREKTUR JENDERAL KEKAYAAN INTELEKTUAL

Dr. Freddy Harris, S.H., LL.M., ACCS. NIP. 196611181994031001

#### LAMPIRAN PENCIPTA

| No | Nama                                 | Alamat                                                              |
|----|--------------------------------------|---------------------------------------------------------------------|
| 1  | Lailatul Hidayah, S.Kom., M.S        | Perumahan Bukit Hijau Blok C-57, Kelurahan Tlogomas, Kec. Lowokwaru |
| 2  | Doni Setio Pambudi, S.Kom.,<br>M.Kom | Jl. Donorejo No. 50B, Kelurahan Kapasan, Kecamatan Simokerto        |
| 3  | Muhammad Syauqi Mubarok,<br>S.Kom    | Gading Mutiara Permai B/8 Ngasinan, Kec. Menganti                   |

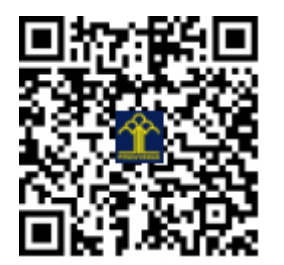

## MANUAL BOOK

# BABYCARE.COM

MONITORING IBU HAMIL & BALITA

2019

#### DAFTAR ISI

| BAB 1 | PENI | DAHULUAN                                   |
|-------|------|--------------------------------------------|
| 1.1   | Tujı | an Pembuatan Dokumen                       |
| 1.2   | Des  | kripsi Umum Sistem3                        |
| 1.3   | Des  | kripsi Dokumen3                            |
| BAB 2 | PERA | ANGKAT YANG DIBUTUHKAN4                    |
| 2.1   | Pera | ngkat Lunak4                               |
| 2.2   | Pera | ngkat Keras4                               |
| 2.3   | Pen  | gguna Sistem Informasi4                    |
| BAB 3 | MEN  | U DAN CARA PENGGUNAAN4                     |
| 3.1   | Cara | a akses sistem informmsi <i>babycare</i> 4 |
| 3.2   | Mer  | nu umum4                                   |
| 3.3   | Mer  | u khusus9                                  |
| 3.3   | .1   | Menu <i>login</i> dan <i>logout</i> 9      |
| 3.3   | .2   | Admin9                                     |
| 3.3   | .3   | Dokter                                     |
| 3.3   | .4   | Pasien member (Ibu hamil)17                |
| 3.3   | 5.5  | Pasien member (Balita)                     |
| 3.3   | .6   | Konsultasi dengan dokter                   |
| 3.3   | 5.7  | Lupa password                              |

#### **BAB 1 PENDAHULUAN**

1.1 Tujuan Pembuatan Dokumen

Dokumen pengguna manual sistem informasi monitoring ibu hamil dan balita ini dibuat dengan tujuan sebagai berikut:

- 1. Menggambarkan dan menjelaskan penggunaan sistem informasi *babycare* untuk admin, dokter, dan pasien member.
- Sebagai panduan instalasi, konfigurasi dan penggunaan sistem informasi *babycare*.
   Pihak-pihak yang berkepentingan dan berhak menggunakan dokumen ini yaitu:
- 1. Admin *babycare*

Admin *babycare* menggunakan dokumen ini sebagai panduan bagaimana cara menggunakan dan melakukan pemeliharaan terhadap data yang ada pada sistem informasi *babycare*.

2. Dokter

Dokter menggunakan dokumen ini sebagai panduan untuk pengelolaan data artikel, info ibu hamil dan balita, serta imunisasi.

3. Pasien member

Pasien member menggunakan dokumen ini sebagai panduan penggunaan sistem informasi ini sebagaimana hak akses yang diberikan kepada pengguna.

1.2 Deskripsi Umum Sistem

Sistem informasi monitoring ibu hamil dan balita dibuat berdasarkan permasalahan stunting yang belum dapat teratasi oleh pemerintah. Sistem informasi ini bertujuan untuk melakukan monitoring secara berkala kepada pasien member dengan mengirimkan email dan sms yang berisi informasi terkait kehamilan dan balita.

1.3 Deskripsi Dokumen

Dokumen ini dibuat untuk memberikan panduan penggunaan sistem informasi *babycare*. Dokumen ini berisikan informasi sebagai berikut:

1. BAB 1

Berisi informasi umum yang merupakan bagian pendahuluan, yang meliputi tujuan pembuatan dokumen, deskripsi umum sistem serta deskripsi dokumen.

2. BAB 2

Berisi perangkat yang dibutuhkan untuk penggunaan sistem informasi *babycare* meliputi perangkat lunak dan perangkat hardware.

3. BAB 3

Berisi panduan manual pengguna sistem informasi *babycare* yang diperuntukkan untuk admin, dokter, dan pasien member.

#### **BAB 2 PERANGKAT YANG DIBUTUHKAN**

2.1 Perangkat Lunak

Perangkat lunak yang digunakan dalam pengujian adalah:

- 1. Windows sebagai OS (Operating System).
- 2. Mozilla Firefox sebagai peramban.
- 2.2 Perangkat Keras

Perangkat keras yang dilibatkan dalam pengujian sistem informasi ini adalah:

- Komputer dengan spesifikasi *prosesor* Intel(R) Core<sup>™</sup> i56500 CPU @ 3.20GHz 2.19 GHz RAM : 4GB.
- 2. Mouse sebagai peralatan antarmuka.
- 3. *Monitor* sebagai peralatan antarmuka.
- 4. Keyboard sebagai peralatan antarmuka.
- 2.3 Pengguna Sistem Informasi

Syarat pengguna yang akan menggunakan sistem informasi ini terutama dari sisi admin adalah sebagai berikut:

- 1. Memiliki pemahaman tentang antar muka komputer.
- 2. Memiliki pemahaman tentang proses bisnis sistem informasi.

#### BAB 3 MENU DAN CARA PENGGUNAAN

3.1 Cara akses sistem informmsi babycare

Untuk mengakses sistem infomasi babycare, langkah pertama yang harus dilakukan adalah membuka

3.2 Menu umum

Menu umum adalah menu untuk pengguna yang mengakses sistem informasi *babycare* tanpa melalu proses *login*. Menu ini dapat dilihat oleh semua pengguna yang mengakses sistem informasi *babycare*. Berikut menu umum yang terdapat pada sistem informasi *babycare*:

#### 1. Bar menu

2.

| Home                                                                                                    | Rumah Sal                                                                                                    | kit Imunisa                                                                                                    | si Tentang K                                                                | ami                                 | Login |
|----------------------------------------------------------------------------------------------------|----------------------------------------------------------------------------------------------------|----------------------------------------------------------------------------------------------------|-----------------------------------------------------------------------------|-------------------------------------|-------|
| Halaman uta                                                                                                    | ama ( <i>home</i> ).                                                                                                    |                                                                                                    |                                                                             |                                     |       |
| Perberdiahuan -<br>Constanting<br>Disasas<br>Yang paling dita                                                                                                    | Jangan lupa untuk selalu cek per                                                                                                    | nberitahuan dari kami<br>United States and States and Stat | roenutiang bertumbuhar                                                      | ntjanin                             |       |
| ARTIKEL                                                                                                    | т                                                                                                    | <mark>erbaru</mark> kehamilan balita imu                                                                                                    | NISASI                                                                      | avi anda                            |       |
| царана<br>1 Бер 208                                                                                                    | <u>а</u> ректория и пробести и пробести и про | 203                                                                                                    | Tanggal hari pertama mena<br>mm / dd / yy<br>Proses<br>Bayi anda akan lahir | itruasi terakhir<br>YY<br>r sekitar |       |
| Artikel 1                                                                                                    | Arti<br>By Ad                                                                                                    | kel 2<br>min                                                                                                    |                                                                             |                                     |       |
| 3 Des 201<br>Artikel                                                                                                    | 18                                                                                                    | 3 Des 2018<br>Artikel 4                                                                                                    |                                                                             | 1                                   |       |
| a Den 2006<br>Video 3<br>Bydene                                                                                                    | a de la del                                                                                                    | Videos                                                                                                    | J. Des 2018<br>Video 5<br>By Astroi                                         |                                     |       |
| and the second second sec | ama 1                                                                                                    | The set of the set of the set of     | Parate<br>Article Lanas<br>By Jone                                          |                                     |       |
| 10m ptd                                                                                                    | ama 1                                                                                                    | and the second second se                                                                                                    | 1 Orania                                                                    |                                     |       |

#### 3. Halaman rumah sakit.

| Daftar | Daftar Rumah Sakit Ibu & Anak |                        |                |           |  |  |  |  |
|--------|-------------------------------|------------------------|----------------|-----------|--|--|--|--|
| NO     | NAMA RUMAH SAKIT              | ALAMAT                 | TELEPON        | JAM KERJA |  |  |  |  |
| 1      | RS anak anak                  | JL Raya Lamongan-Babat | (031) 9900 001 | 24 Jam    |  |  |  |  |
| 2      | RS balita ibu                 | JL Raya Lamongan 99    | (031) 778 7755 | 24 Jam    |  |  |  |  |
| 3      | Rs. Bahagia                   | JL Raya Lamongan 99    | (031) 7777 777 | 24 Jam    |  |  |  |  |
| 4      | Rs. Bunda                     | Jl. Duduk Sampean bro  | (031) 7777 441 | 24 Jam    |  |  |  |  |

#### 4. Halaman imunisasi.

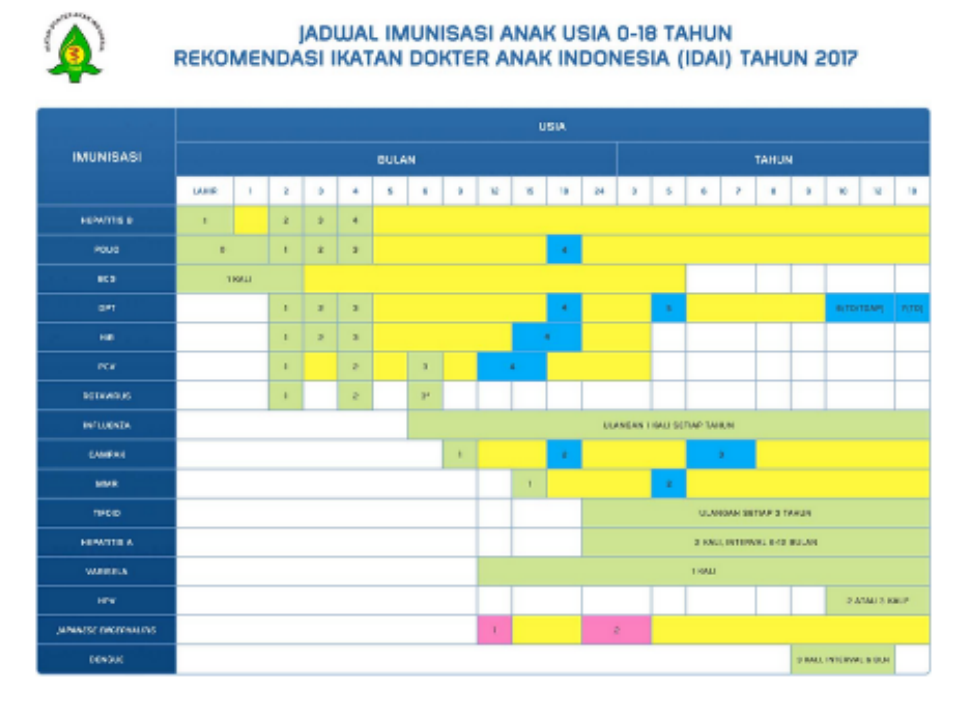

#### Keterangan

Cara membaca kolom uala : misal 2 berarti uala 2 bulan (80 hari) a.d. 2 bulan 29 hari (89 hari) Rekomendasi imunisasi berlaku mulai Januari 2017. Dapat diakasa pada webata IDAI http://www.idal.or.id/artikel/kimik/imunisasi/jadwai-imunisasi-2017.

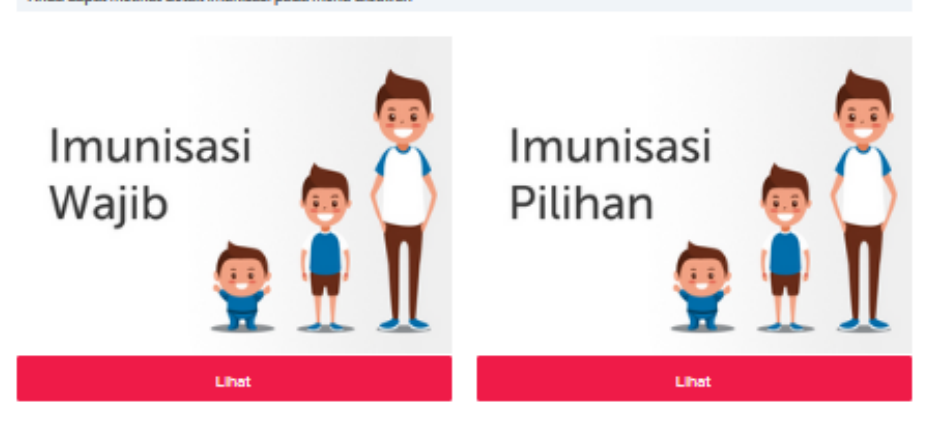

Anda dapat melihat detail imunisasi pada menu dibawah

#### 5. Halaman tentang kami.

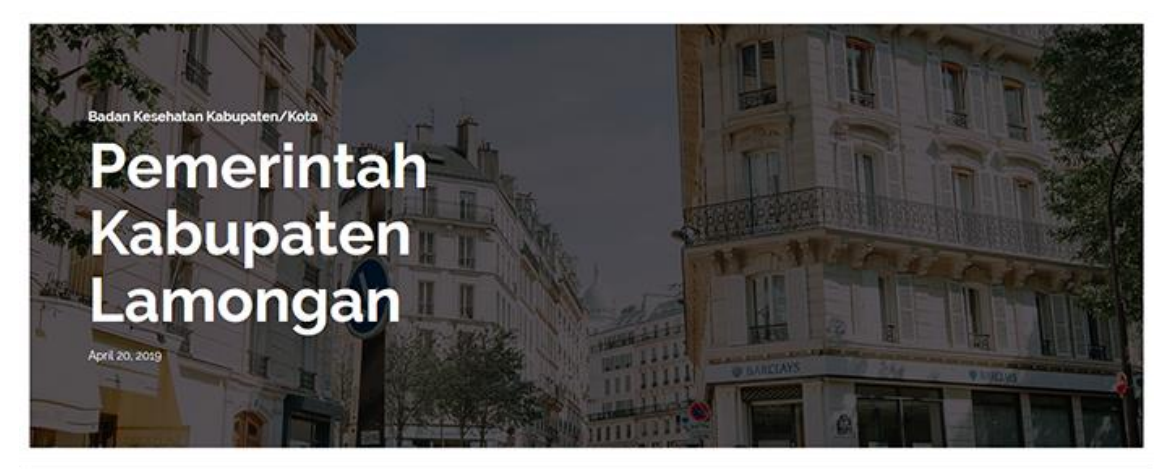

#### **Tentang Website**

Babycare adalah sebuah website yang mampu memontoring perkembangan gizi ibu hamit dan balita. Selain itu, website ini juga menyediakan berbagai informasi lengkap mengenai perkembangan bayi pada saat masih dalam kandungan, kebutuhan gizi pada ibu hamit dan balita, serta memberikan notifikasi kepada pasien (ibu hamit & ibu balita) melalui sms. Notifikasi ini bertujuan sebagai pengingat dalam berbagai hal termasuk kebutuhan gizi si kecit.

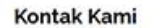

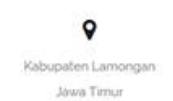

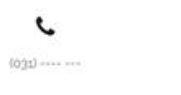

Email

Pertanyaan yang mungkin anda tanyakan :

| 1                                                                                                    |                 |               |      |
|----------------------------------------------------------------------------------------------------|-----------------|---------------|------|
| 2                                                                                                    |                 |               |      |
| 3                                                                                                    |                 |               |      |
| Dimana Saya Bisa Menemul                                                                                                    | kan             |               | ٠    |
| Bagaimana Cara                                                                                                    |                 |               | •    |
| Lamongan Regency                                                                                                    | Y *             |               | 8 50 |
| e East Java                                                                                                    | Directions Save |               |      |
| Mantingan                                                                                                    | Tuban Brondong  |               |      |
| Blora                                                                                                    | Kepet           | Aermata       |      |
|                                                                                                    | Brumbun         | Bangkalan     |      |
| Tanooti Turk                                                                                                    | 5 O Lamong      | me all        | Madu |
| in the second                                                                                                    | Thurg           | Gresk         | Samp |
| and the second second sec | Ngimbang Mannub | Surabaya      |      |
|                                                                                                    | Parketering     |               |      |
|                                                                                                    |                 |               |      |
| C Ngam                                                                                                    | March           | erto Sidoarjo | +    |

#### 6. Halaman artikel.

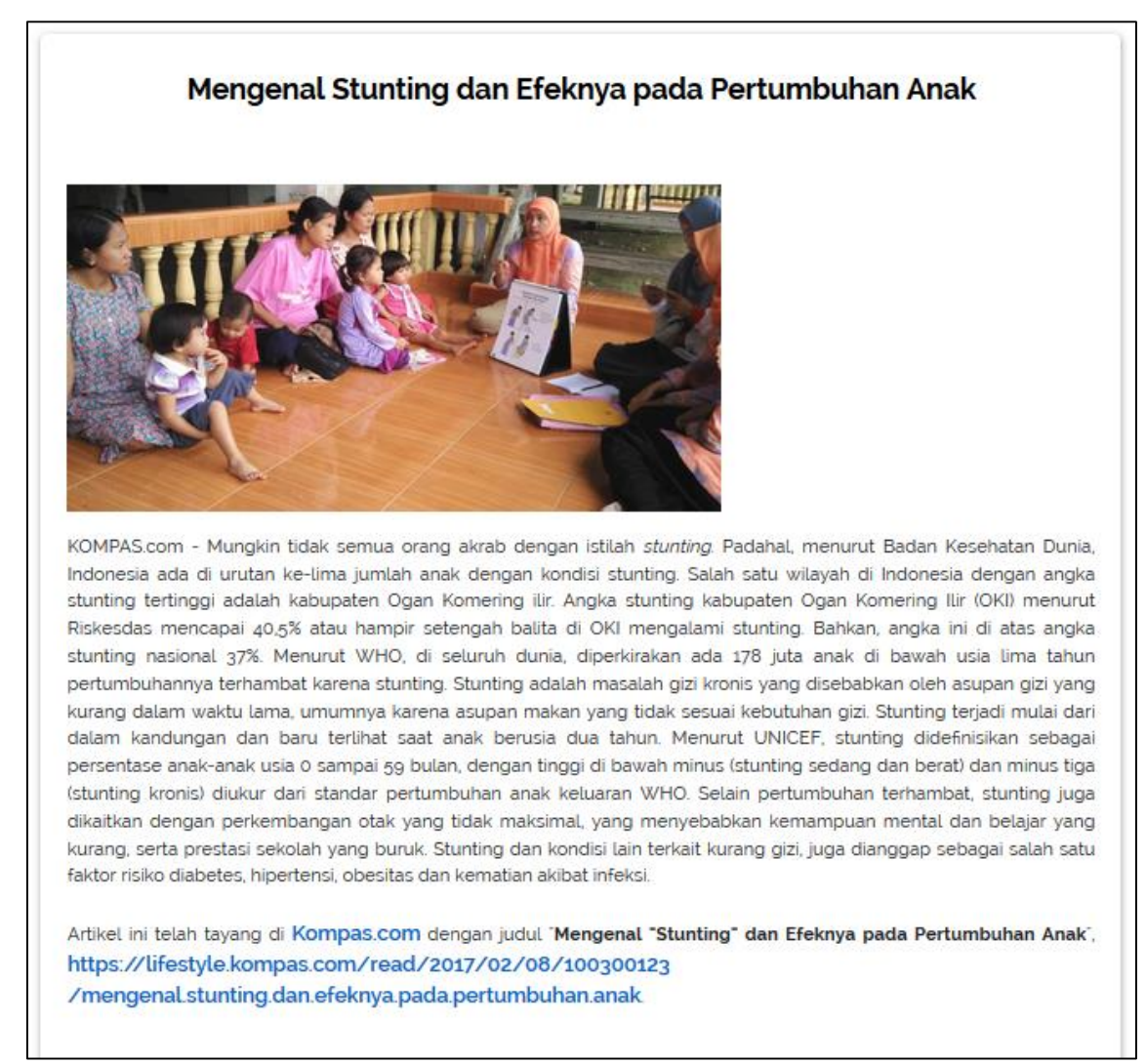

7. Menu cek kelahiran bayi.

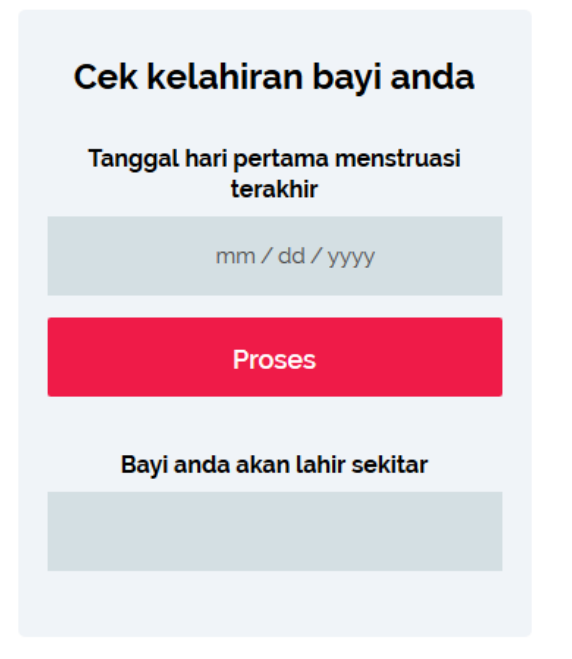

#### 3.3 Menu khusus

Menu khusus adalah menu untuk pengguna yang mengakses sistem informasi *babycare* melalui proses *login*. Menu yang terdapat pada sistem informasi *babycare* dijelaskan berdasarkan pengguna agar dapat dipahami dengan mudah dan lebih fokus.

#### 3.3.1 Menu *login* dan *logout*

3.3.1.1 Login

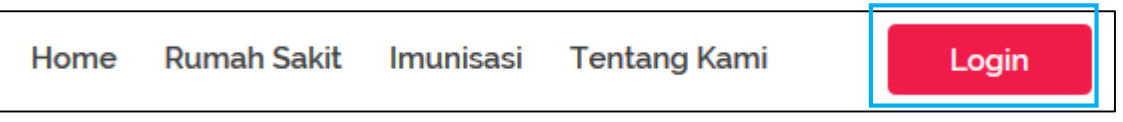

Menu *login* terdapat pada bar menu sebelah kanan atas.

#### 3.3.1.2 Logout

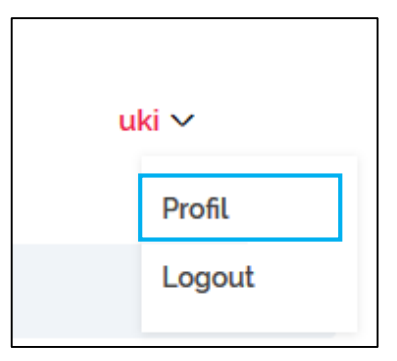

Menu *logout* terdapat pada bar menu *username* pasien member. Arahkan kursor pada *username* lalu akan muncul 2 menu seperti gambar diatas, pilih *Logout*.

#### 3.3.2 Admin

3.3.2.1 Menambah data (*user*, artikel, rumah sakit, imunisasi, info ibu hamil, info balita, anak).

Tahapan yang dilakukan untuk menambahkan data adalah sama. Admin hanya perlu menuju ke halaman utama, lalu memilih menu berdasarkan data apa yang ingin ditambahkan.

1. Buka alamat menuju ke halaman *login* admin (<u>https://babycare/admin/</u>).

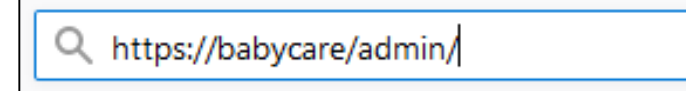

#### 2. Login.

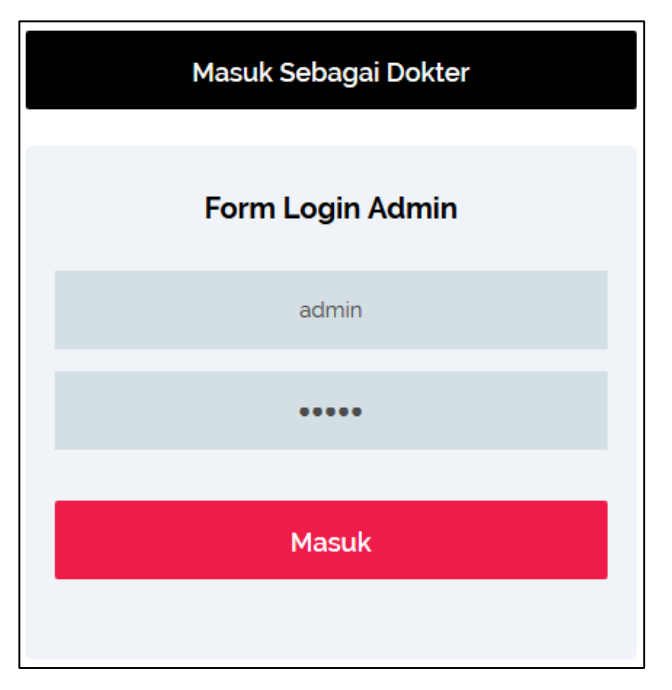

3. Pilih menu (misalkan menu "User").

|             | Welcome Home |             |
|-------------|--------------|-------------|
| User        | Artikel      | Rumah Sakit |
| Kirim Email | Imunisasi    | Kirim SMS   |
| Info Bumil  | Info Balita  | Anak        |

4. Pilih menu "Tambah data".

| Da  | ata U   | ser        |            |              |                                       |              |            |
|-----|---------|------------|------------|--------------|---------------------------------------|--------------|------------|
|     | Tambah  | Data       |            |              |                                       |              |            |
| Use | ername  | Nama       | Alamat     | Status       | Email                                 | Telepon      | Aksi       |
| bur | ngatini | Bu Ngatini | Gresik     | lbu<br>Hamil | ngatini@uisi.ac.id                    | 085648963488 | Ubah Hapus |
| ms  | yauqi   | ukik       | benowoo    | lbu<br>Hamil | muhammad.mubarok15@student.uisi.ac.id | 082231804876 | Ubah Hapus |
| kok | (O      | koko       | bojonegoro | Balita       | kokoade97@gmaiLcom                    | 081632153457 | Ubah Hapus |
| vin | S       | vincent    | kedanyang  | Balita       | vincentadnto@gmail.com                | 0909090990   | Ubah Hapus |

#### 5. Isi form data pengguna.

| Form Daftar                       |
|-----------------------------------|
| Nama Lengkap                      |
| Alamat                            |
| Status<br>O O<br>Ibu Hamil Balita |
| Email                             |
| Nomor Telepon                     |
| Username                          |
| Password                          |
| Repassword                        |
| Daftar                            |
|                                   |

Pastikan tidak mengosongi *field* pada form. Setelah terisi semua, selanjutnya klik tombol "Daftar".

3.3.2.2 Mengubah data (*user*, artikel, rumah sakit, imunisasi, info ibu hamil, info balita, anak).

Tahapan yang dilakukan untuk mengubah data adalah sama. Admin hanya perlu menuju ke halaman utama, lalu memilih menu berdasarkan data apa yang ingin diubah. Setelah itu terdapat 2 aksi pada kolom paling kanan, pilih tombol "Ubah".

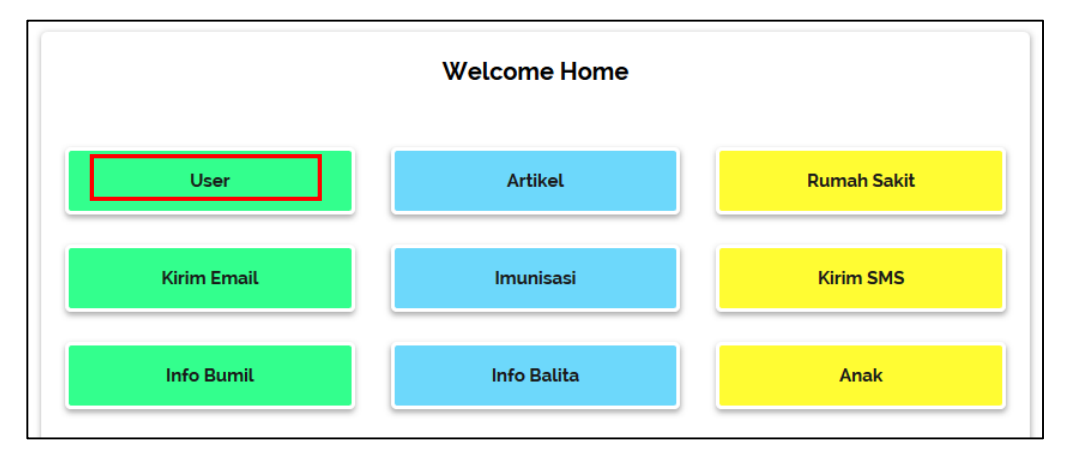

1. Pilih menu (misalkan menu "User").

2. Pilih data yang ingin diubah, lalu klik tombol "Ubah".

| Data User |            |            |              |                                       |              |            |  |  |
|-----------|------------|------------|--------------|---------------------------------------|--------------|------------|--|--|
| Tambah    | Data       |            |              |                                       |              |            |  |  |
| Username  | Nama       | Alamat     | Status       | Email                                 | Telepon      | Aksi       |  |  |
| bungatini | Bu Ngatini | Gresik     | lbu<br>Hamil | ngatini@uisi.ac.id                    | 085648963488 | Ubah Hapus |  |  |
| msyauqi   | ukik       | benowoo    | lbu<br>Hamil | muhammad.mubarok15@student.uisi.ac.id | 022231804876 | Ubah Hapus |  |  |
| koko      | koko       | bojonegoro | Balita       | kokoade97@gmail.com                   | 081632153457 | Ubah Hapus |  |  |
| vins      | vincent    | kedanyang  | Balita       | vincentadnto@gmail.com                | 09090909990  | Ubah Hapus |  |  |

#### 3. Ubah data yang diinginkan.

| Form Ubah               |
|-------------------------|
| vincent                 |
| kedanyang<br>.:i        |
| ) (Du Hamil) Ibu Balita |
| vincentadnto@gmail.com  |
| 090909990               |
| vins                    |
| ••••••                  |
| Ubah                    |
|                         |

Pastikan tidak mengosongi *field* pada form. Setelah mengubah data, selanjutnya klik tombol "Ubah".

3.3.2.3 Menghapus data (*user*, artikel, rumah sakit, imunisasi, info ibu hamil, info balita, anak).

Tahapan yang dilakukan untuk menghapus data adalah sama. Admin hanya perlu menuju ke halaman utama, lalu memilih menu berdasarkan data apa yang ingin dihapus. Setelah itu terdapat 2 aksi pada kolom paling kanan, pilih tombol "Hapus". Pastikan data yang akan dihapus adalah benar. Jika tidak yakin, klik tombol "*Cancel*".

Error yang terjadi pada saat menghapus data "User" adalah wajar. Hal ini dikarenakan user memiliki data tersendiri. Jika ingin menghapus data user, sebaiknya pastikan user tidak memiliki data bulanan (ibu hamil) atau memiliki anak dan data bulanan anak (balita).

1. Pilih menu (misalkan "User").

|             | Welcome Home |             |
|-------------|--------------|-------------|
| User        | Artikel      | Rumah Sakit |
| Kirim Email | Imunisasi    | Kirim SMS   |
| Info Bumil  | Info Balita  | Anak        |

2. Pilih data yang ingin dihapus, lalu klik tombol "Hapus".

| Data User<br>Tambah Data |            |            |              |                                       |              |            |  |  |
|--------------------------|------------|------------|--------------|---------------------------------------|--------------|------------|--|--|
| Username                 | Nama       | Alamat     | Status       | Email                                 | Telepon      | Aksi       |  |  |
| bungatini                | Bu Ngatini | Gresik     | lbu<br>Hamil | ngatini@uisi.ac.id                    | 085648963488 | Ubal Hapus |  |  |
| msyauqi                  | ukik       | benowoo    | lbu<br>Hamil | muhammad.mubarok15@student.uisi.ac.id | 08223180+576 | Ubah Hapus |  |  |
| koko                     | koko       | bojonegoro | Balita       | kokoade97@gmail.com                   | 081632153457 | Ubah Hapus |  |  |
| vins                     | vincent    | kedanyang  | Balita       | vincentadnto@gmail.com                | 0909090990   | Ubah Hapus |  |  |

3. Konfirmasi hapus data.

| Yakin hapus | data ini ? |
|-------------|------------|
| ОК          | Cancel     |

Jika yakin menghapus data yang benar, maka klik tombol "Ok". Jika kurang yakin, klik tombol "*Cancel*".

#### 3.3.3 Dokter

3.3.3.1 Menambah data (artikel, imunisasi, info ibu hamil, info balita).

Tahapan yang dilakukan untuk menambahkan data adalah sama. Dokter hanya perlu menuju ke halaman utama, lalu memilih menu berdasarkan data apa yang ingin ditambahkan.

1. Buka alamat menuju ke halaman *login* dokter (<u>https://babycare/dokter/</u>).

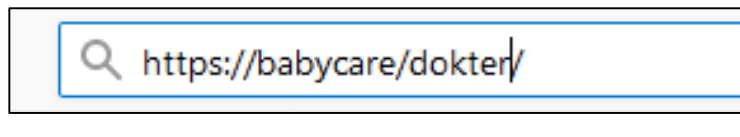

2. Login.

| Masuk Sebagai Admin |
|---------------------|
| Form Login Dokter   |
| Username            |
| Password            |
| Masuk               |
|                     |

3. Pilih menu (misalkan "Artikel").

|           | Welcome Home |             |
|-----------|--------------|-------------|
| Artikel   | Info Bumil   | Info Balita |
| Imunisasi |              |             |

4. Pilih menu "Tambah artikel".

| Data Artil    | kel  |                                                                                                    |          |      |
|---------------|------|----------------------------------------------------------------------------------------------------|----------|------|
| Tambah Artike | L    |                                                                                                    |          |      |
| No Judul      | Foto | lsi                                                                                                    | Tgl Buat | Aksi |
|               |      | Selama hamil, makanan dan stamina ibu harus wajib terjaga. Terlebih<br>pada usia kehamilan trimester dua dan trimester tiga. Ibu hamil butuh<br>asupan tambahan hingga 300 sampai 500 kalori sehari. Salah makan<br>atau kekurangan nutrisi selama hamil nantinya akan berdampak pada<br>perkembangan bayi. Lalu apa saja makanan sehat untuk ibu hamil |          |      |

#### 5. Isi form data artikel.

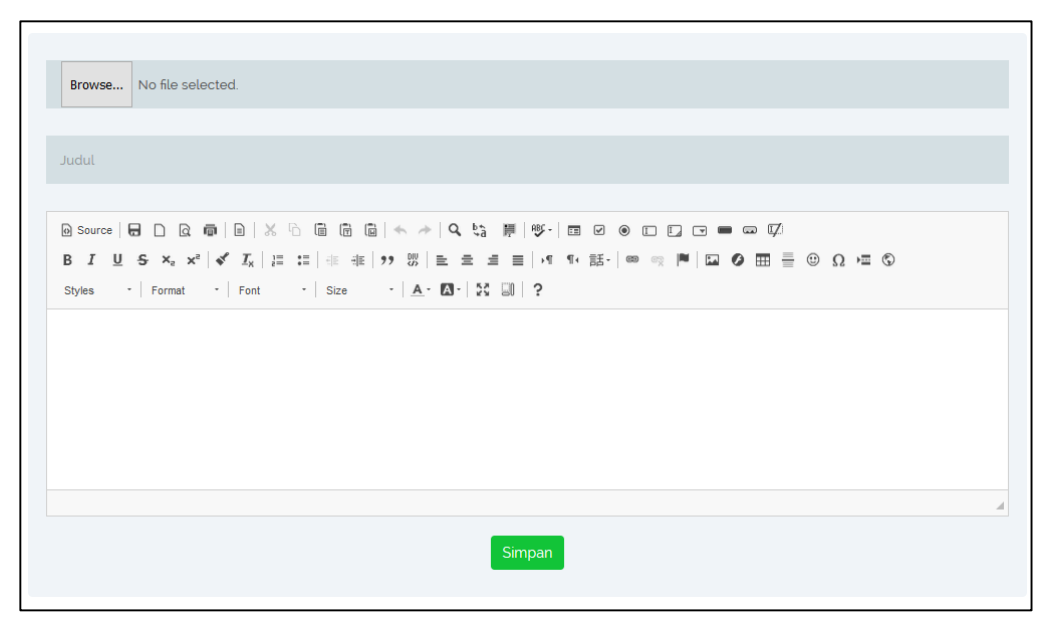

Pastikan tidak mengosongi *field* pada form. Setelah terisi semua, selanjutnya klik tombol "Simpan".

3.3.3.2 Mengubah data (artikel, imunisasi, info ibu hamil, info balita).

Tahapan yang dilakukan untuk mengubah data adalah sama. Dokter hanya perlu menuju ke halaman utama, lalu memilih menu berdasarkan data apa yang ingin diubah. Setelah itu terdapat 2 aksi pada kolom paling kanan, pilih tombol "Ubah".

- Welcome Home

   Artikel
   Info Bumil
   Info Balita

   Imunisasi
   Imunisasi
   Imunisasi
- 1. Pilih menu (misalkan "Artikel").

2. Pilih data yang ingin diubah, lalu klik tombol "Ubah".

| 1 | 5 Makanan Sehat untuk ibu<br>hamil | a an | protein, zat besi, dan kalsium yang dipertukan tubuh selama<br>kehamilan. Nutrisi-nutrisi tersebut sangat penting bagi kesehatan ibu<br>serta janin terutama pada <b>trimester pertama</b> . Asam folat, protein,<br>dan kalsium dapat mencegah risiko beberapa kondisi cacat lahir dan<br>penyakit pada bayi ketika lahir.<br><b>3. Ubi</b><br>Ubi merupakan salah satu makan sehat untuk ibu hapa yang | 2019-02 1<br>55813 | Ubah<br>Hapus |
|---|------------------------------------|------|----------------------------------------------------------------------------------------------------|--------------------|---------------|
|   |                                    |      | Ubi merupakan salah satu makan sehat untuk ibu hapi yang<br>mengandung vitamin A. Nah, vitamin A sangat penting untuk<br>pertumbuhan sel dan jaringan pada janin. Saat hamil, umumnya<br>wanita disarankan untuk meningkatkan asupan vitamin A sebesar 10                                                                                                    |                    |               |

3. Ubah data yang diinginkan.

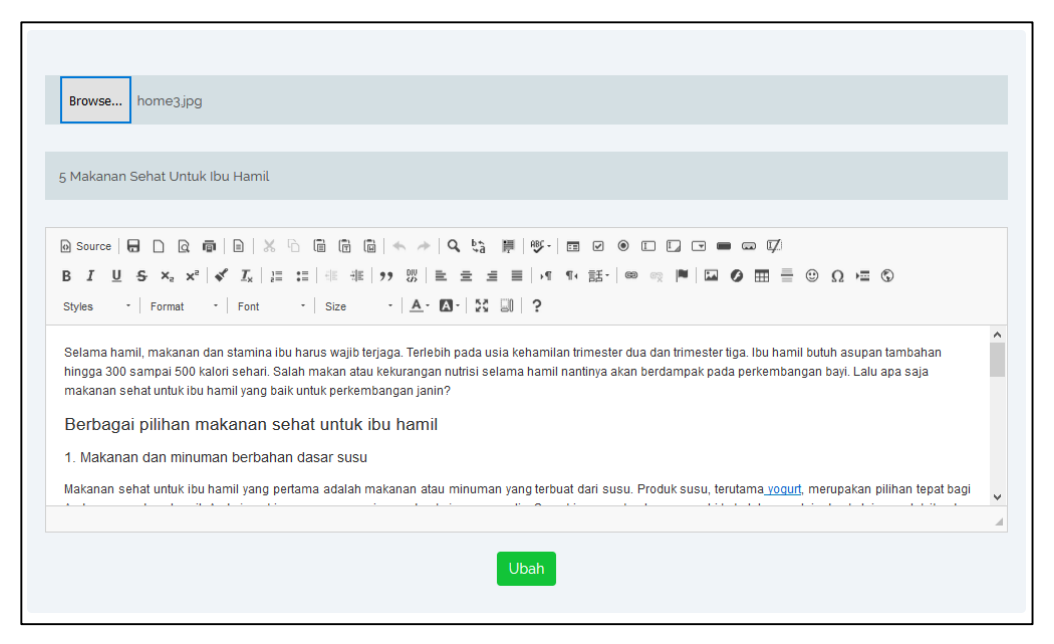

Pastikan tidak mengosongi *field* pada form. Setelah mengubah data, selanjutnya klik tombol "Ubah".

3.3.3.3 Menghapus data (artikel, imunisasi, info ibu hamil, info balita).

Tahapan yang dilakukan untuk menghapus data adalah sama. Dokter hanya perlu menuju ke halaman utama, lalu memilih menu berdasarkan data apa yang ingin dihapus. Setelah itu terdapat 2 aksi pada kolom paling kanan, pilih tombol "Hapus". Pastikan data yang akan dihapus adalah benar. Jika tidak yakin, klik tombol "Cancel".

1. Pilih menu (misalkan "Artikel").

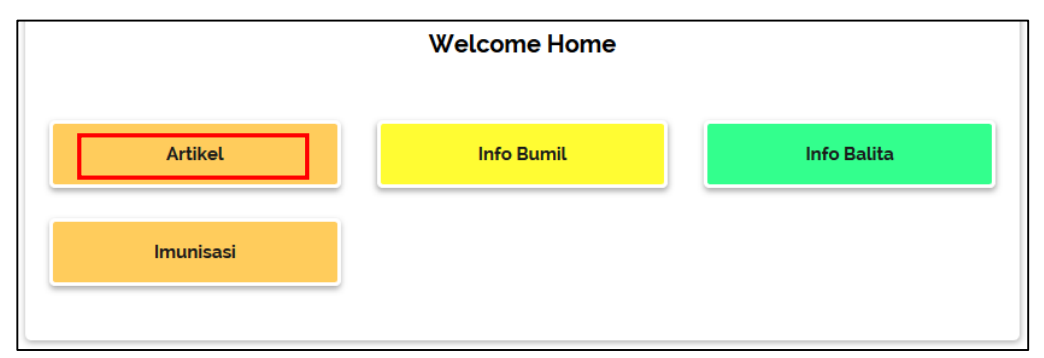

2. Pilih data yang ingin dihapus, lalu klik tombol "Hapus".

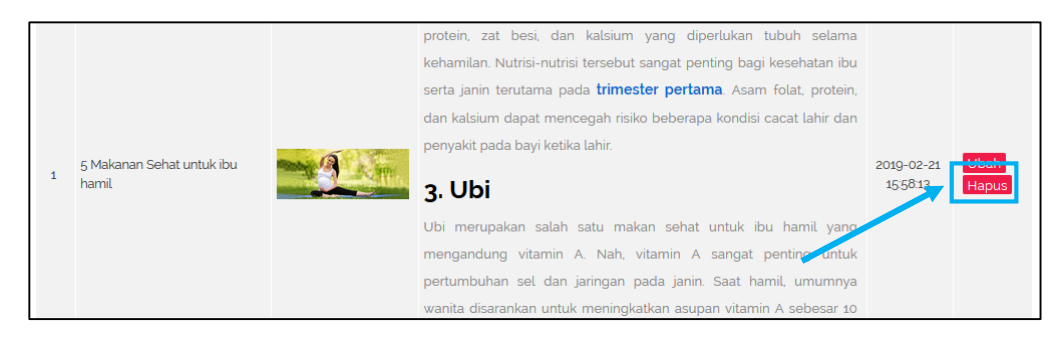

3. Konfirmasi hapus data.

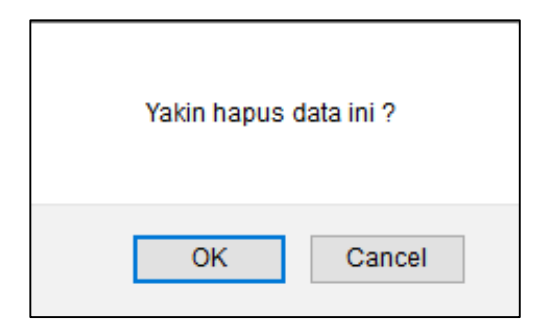

Jika yakin menghapus data yang benar, maka klik tombol "Ok". Jika kurang yakin, klik tombol "*Cancel*".

- 3.3.4 Pasien member (Ibu hamil)
  - 3.3.4.1 Daftar akun.
    - 1. Buka alamat menuju ke halaman *login* pengguna (<u>https://babycare.com /</u>).

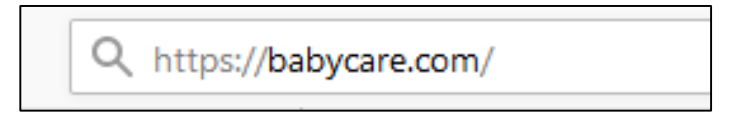

- 2. Buka menu *login* dibagian atas sebelah kanan *website*. Gambar terdapat pada sub bab 3.3.1 Menu *login* dan *logout*.
- 3. Klik link "Daftar" dibawah tombol "Masuk".

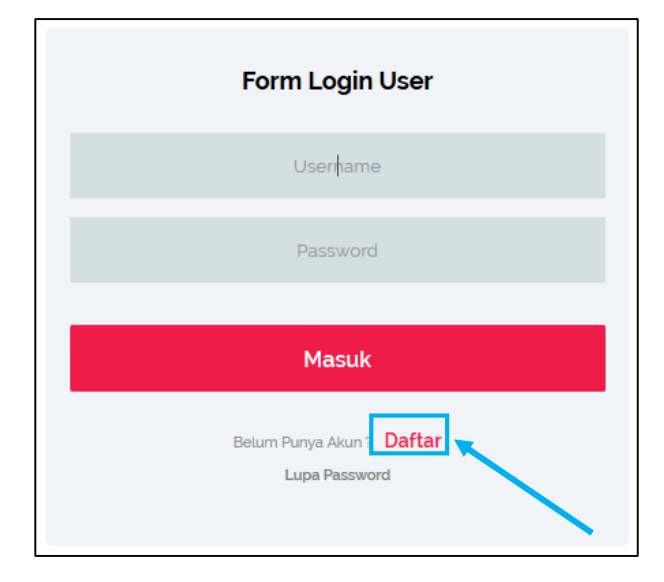

4. Isi form sesuai dengan data pengguna.

| Form Daftar                |     |
|----------------------------|-----|
| Nama L <mark>engkap</mark> |     |
| Alamat                     | it. |
| Status                     | ¢   |
| Email                      |     |
| Nomor Telepon              |     |
| Username                   |     |
| Password                   |     |
| Repassword                 |     |
| Daftar                     |     |

Pastikan tidak mengosongi *field* pada form. Setelah terisi semua, selanjutnya klik tombol "Daftar". Setelah berhasil melakukan daftar akun, pengguna akan menerima email sebagai konfirmasi bahwa akun sudah aktif dan dapat melakukan *login*.

- 3.3.4.2 Ubah data diri.
  - 1. Buka alamat menuju ke halaman *login* pengguna (<u>https://babycare.com /</u>).
  - 2. Login.

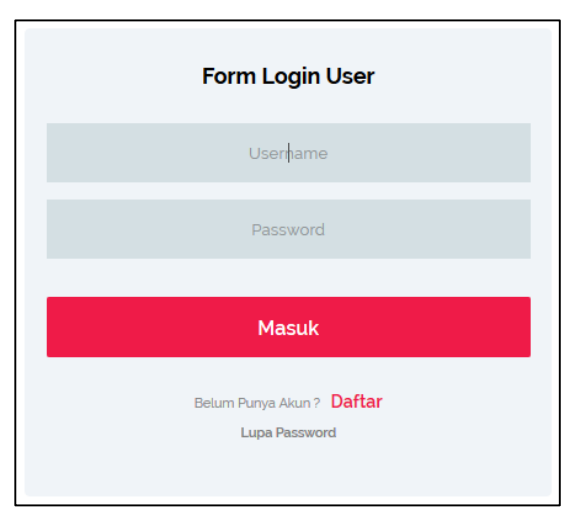

3. Buka halaman profil.

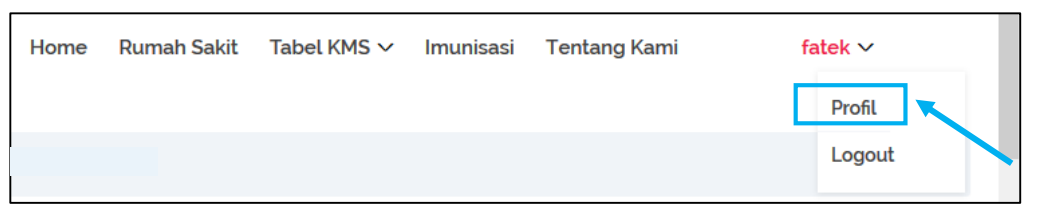

4. Klik tombol "Edit data".

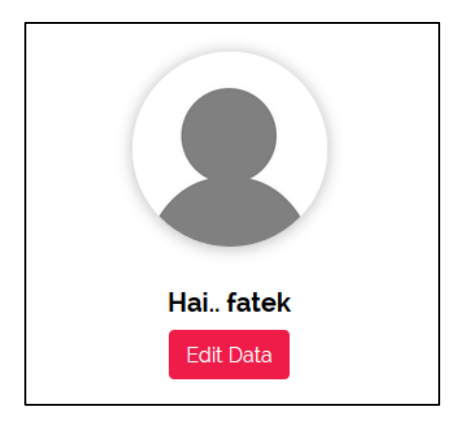

5. Ubah data yang diinginkan.

| Form Ubah             |
|-----------------------|
| Ahsanul Fatikhin      |
| JL Raya Bungah Gresik |
| ۲                     |
| Ibu Hamil             |
| 0                     |
| Ibu Balita            |
| l2002uki@gmaiLcom     |
| 089898765671          |
| Fatek                 |
| •••••                 |
| Simpan                |

Pastikan tidak mengosongi *field* pada form. Setelah mengubah data, selanjutnya klik tombol "Simpan".

#### 3.3.4.3 Menambah data bulanan.

Tahapan yang dilakukan untuk menambah data bulanan adalah sama. Pengguna hanya perlu menuju ke halaman profil, lalu klik tombol "Lihat semua data". Setelah itu akan muncul daftar data bulanan pengguna.

1. Buka halaman profil.

| Lihat Data Bulana      | n         |                          |                           |             | -          |
|------------------------|-----------|--------------------------|---------------------------|-------------|------------|
| Tanggal Input          | Bulan Ke- | BERAT BADAN<br>AWAL (KG) | BERAT BADAN<br>AKHIR (KG) | TINGGI (CM) | Kesimpulan |
| 2019-07-05<br>09:59:43 | 1         | 50                       | 51                        | 160         | NORMAL     |
| 2019-07-05<br>09:59:43 | 2         | 51                       | 51                        | 160         | KURUS      |
| 2019-07-05<br>09:59:43 | 3         | 51                       | 53                        | 160         | KURUS      |
|                        |           | Lihat S                  | emua Data                 |             |            |

Setelah membuka halaman profil, selanjutnya *scroll* kebawah sampai menemukan halaman seperti gambar diatas. Lalu klik tombol "Lihat semua data".

2. Buka halaman daftar data bulanan pengguna.

| Data Detail Bumil   |           |                 |                  |             |        |            |
|---------------------|-----------|-----------------|------------------|-------------|--------|------------|
| 🗲 Tambah [          | Data      |                 |                  |             |        |            |
| Tanggal             | Bulan Ke- | Beral Awal (kg) | Berat Akhir (kg) | Tinggi (cm) | Hasil  | Aksi       |
| 2019-07-04 12:48:57 | 1         | 50              | 51               | 160         | NORMAL | Ubah Hapus |
| 2019-07-04 12:49:13 | 2         | 51              | 51               | 160         | KURUS  | Ubah Hapus |
| 2019-07-04 12:49:27 | 3         | 51              | 53               | 160         | KURUS  | Ubah Hapus |

Klik tombol "Tambah data" yang terletak diatas tabel data bulanan untuk menambahkan data bulanan.

3. Buka form tambah data bulanan.

| Form Data Bumil            |
|----------------------------|
| Satuan : Angka (1, 2, dst) |
| Kontrol bulan ke-          |
| Satuan : Kilogram (kg)     |
| Berat badan bulan ini      |
| Satuan : Centimeter (cm)   |
| Tinggi                     |
|                            |
| Simpan                     |
|                            |

Isi data dengan sesuai, pastikan tidak mengosongi *field* pada form. Setelah terisi semua, selanjutnya klik tombol "Simpan".

3.3.4.4 Mengubah data bulanan.

Tahapan yang dilakukan untuk mengubah data bulanan adalah sama. Pengguna hanya perlu menuju ke halaman profil, lalu klik tombol "Lihat semua data". Setelah itu akan muncul daftar data bulanan pengguna.

1. Pilih data yang ingin diubah, lalu klik tombol "Ubah".

| Data Detail         | Bumil     |                 |                  |             |        |            |
|---------------------|-----------|-----------------|------------------|-------------|--------|------------|
| 🗲 Tambah I          | Data      |                 |                  |             |        |            |
| Tanggal             | Bulan Ke- | Berat Awal (kg) | Berat Akhir (kg) | Tinggi (cm) | Hasil  | Aksi       |
| 2019-07-04 12:48:57 | 1         | 50              | 51               | 160         | NORMAL | Ubah Hapus |
| 2019-07-04 12:49:13 | 2         | 51              | 51               | 160         | KURUS  | Ubah Hapus |
| 2019-07-04 12:49:27 | 3         | 51              | 53               | 160         | KUPLS  | Ubah Hapus |

2. Ubah data yang diinginkan.

| Ubah Data Bumil          |
|--------------------------|
| Bulan Ke-                |
| 1                        |
| Satuan : Kilogram (kg)   |
| 50                       |
| 51                       |
| Satuan : Centimeter (cm) |
| 160                      |
|                          |
| Simpan                   |
|                          |

Pastikan tidak mengosongi *field* pada form. Setelah mengubah data, selanjutnya klik tombol "Simpan".

3.3.4.5 Menghapus data bulanan.

Tahapan yang dilakukan untuk menghapus data bulanan adalah sama. Pengguna hanya perlu menuju ke halaman profil, lalu klik tombol "Lihat semua data". Setelah itu akan muncul daftar data bulanan pengguna.

1. Pilih data yang ingin diubah, lalu klik tombol "Hapus".

| Data Detail         | Bumil     |                 |                  |             |        |            |
|---------------------|-----------|-----------------|------------------|-------------|--------|------------|
| 🗲 Tambah [          | Data      |                 |                  |             |        |            |
| Tanggal             | Bulan Ke- | Berat Awal (kg) | Berat Akhir (kg) | Tinggi (cm) | Hasil  | Aksi       |
| 2019-07-04 12:48:57 | 1         | 50              | 51               | 160         | NORMAL | Ubal Hapus |
| 2019-07-04 12:49:13 | 2         | 51              | 51               | 160         | KURUS  | Ubah Hapus |
| 2019-07-04 12:49:27 | 3         | 51              | 53               | 160         | KURUS  | Ubah Hapus |

2. Konfirmasi hapus data.

| Yakin hapus | data ini ? |
|-------------|------------|
| ОК          | Cancel     |

Jika yakin menghapus data yang benar, maka klik tombol "Ok". Jika kurang yakin, klik tombol "Cancel".

- 3.3.5 Pasien member (Balita)
  - 3.3.5.1 Ubah data diri.
    - 1. Pastikan sudah melakukan daftar akun. Langkah-langkahnya dapat dilihat pada sub bab 3.3.4.1 Daftar akun.
    - 2. Buka alamat menuju ke halaman *login* pengguna (<u>https://babycare.com /</u>).

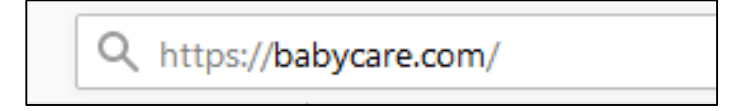

3. Login.

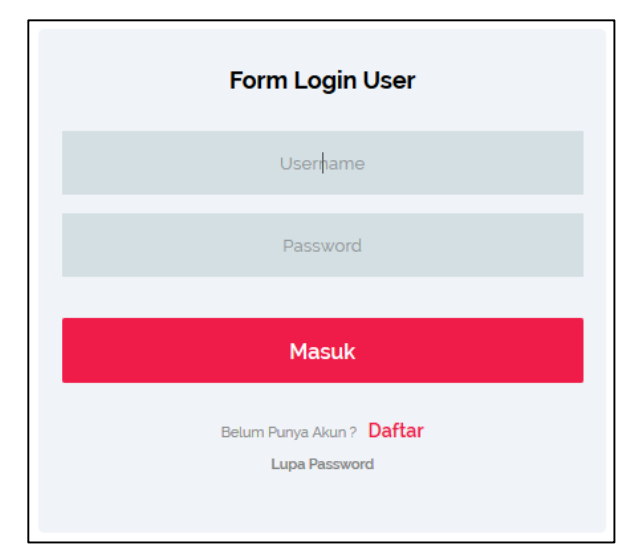

4. Buka halaman profil.

| Home | Rumah Sakit | Tabel KMS 🗸 | Imunisasi | Tentang Kami | u | ki 🗸   |
|------|-------------|-------------|-----------|--------------|---|--------|
|      |             |             |           |              |   |        |
|      |             |             |           |              |   | Profil |
|      |             |             |           |              |   |        |
|      |             |             |           |              |   | Logout |

5. Klik tombol "Edit data".

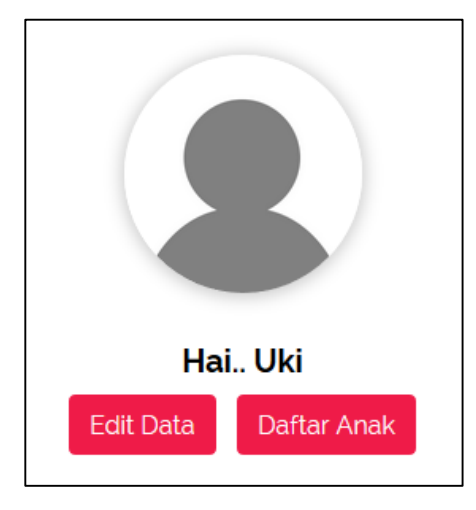

6. Ubah data yang diinginkan.

| Form Ubah         |
|-------------------|
| Syauqi            |
| JL Raya Benowo    |
| 0                 |
| Ibu Hamil         |
| Ibu Balita        |
| L2002uki@gmaiLcom |
| 082231804876      |
| Uki               |
|                   |
| Simpan            |

Pastikan tidak mengosongi *field* pada form. Setelah mengubah data, selanjutnya klik tombol "Simpan".

- 3.3.5.2 Menambah data anak.
  - 1. Ikuti langkah sebelumnya hingga membuka halaman profil (Langkah 4).
  - 2. Klik tombol "Daftar anak".

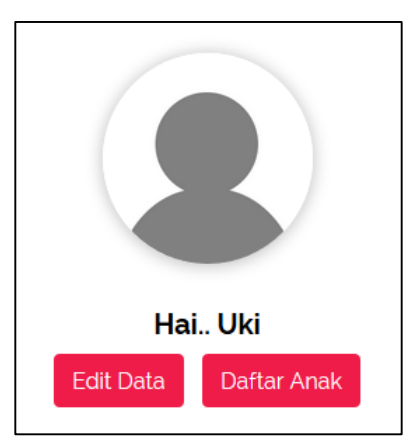

3. Buka halaman daftar anak.

| Data Aı | Data Anak   |         |           |               |            |  |
|---------|-------------|---------|-----------|---------------|------------|--|
| ÷       | Tambah Data |         |           |               |            |  |
|         | Nama        | Usia    | Anak Ke - | Jenis Kelamin | Aksi       |  |
| Okay    |             | 6 bulan | 2         | Perempuan     | Ubah Hapus |  |
| Boy     |             | 5 bulan | 1         | Laki-Laki     | Ubah Hapus |  |
| Bahri   |             | 4 bulan | 3         | Laki-Laki     | Ubah Hapus |  |
| Ferico  |             | 1 bulan | 4         | Perempuan     | Ubah Hapus |  |

Klik tombol "Tambah data" untuk membuka form tambah data anak.

4. Buka form tambah data anak.

| Form Data Anak      |
|---------------------|
| Nama Anak           |
| Tanggal Lahir       |
| mm / dd / yyyy      |
| Anak ke-            |
| Jenis Kelamin       |
| 0 0                 |
| Laki-Laki Perempuan |
| Simpan              |
|                     |

Pastikan tidak mengosongi *field* pada form. Setelah terisi semua, selanjutnya klik tombol "Simpan".

- 3.3.5.3 Mengubah data anak.
  - 1. Ikuti langkah sebelumnya hingga membuka halaman daftar anak (Langkah 3).
  - 2. Klik tombol "Ubah" yang berada dikolom paling kanan tabel daftar anak.

| Data Anak     |         |           |               |            |
|---------------|---------|-----------|---------------|------------|
| ← Tambah Data |         |           |               |            |
| Nama          | Usia    | Anak Ke - | Jenis Kelamin | Aksi       |
| Okay          | 6 bulan | 2         | Perempuan     | Ubah Hapus |
| Boy           | 5 bulan | 1         | Laki-Laki     | Ubah Hapus |
| Bahri         | 4 bulan | 3         | Laki-Law      | Ubah Hapus |
| Ferico        | 1 bulan | 4         | Perempuan     | Ubah Hapus |

3. Buka form ubah data anak.

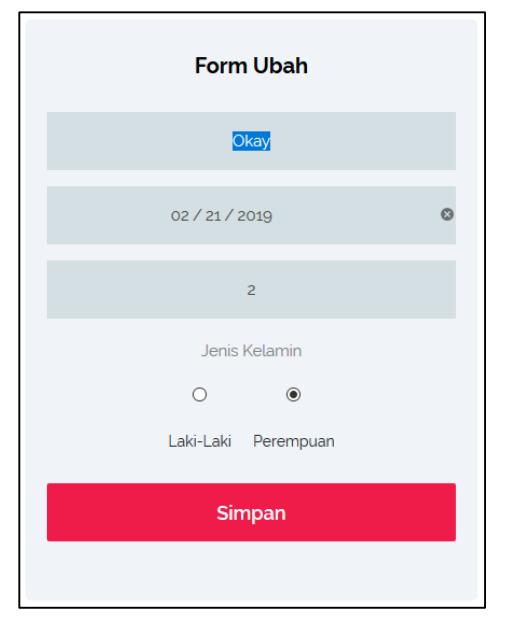

Pastikan tidak mengosongi *field* pada form. Setelah mengubah data, selanjutnya klik tombol "Simpan".

- 3.3.5.4 Menghapus data anak.
  - 1. Ikuti langkah sebelumnya hingga membuka halaman daftar anak (Langkah 1).
  - 2. Klik tombol "Hapus" yang berada dikolom paling kanan tabel daftar anak.

| Data Anak     |         |           |               |            |
|---------------|---------|-----------|---------------|------------|
| 🗲 Tambah Data |         |           |               |            |
| Nama          | Usia    | Anak Ke - | Jenis Kelamin | Aksi       |
| Okay          | 6 bulan | 2         | Perempuan     | Hapus      |
| Воу           | 5 bulan | 1         | Laki-Laki     | Ubah Hapus |
| Bahri         | 4 bulan | 3         | Laki-Laki     | Ubah Hapus |
| Ferico        | 1 bulan | 4         | Perempuan     | Ubah Hapus |

3. Konfirmasi hapus data.

| Yakin hapus ( | data ini ? |
|---------------|------------|
| ОК            | Cancel     |

Jika yakin menghapus data yang benar, maka klik tombol "Ok". Jika kurang yakin, klik tombol "*Cancel*".

- 3.3.5.5 Menambah data bulanan anak.
  - 1. Buka halaman profil.

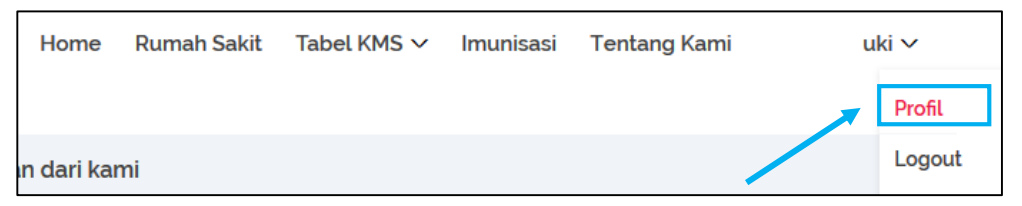

Setelah membuka halaman profil, selanjutnya scroll ke bagian bawah halaman. Pengguna dapat melihat semua data anak yang telah didaftarkan sebelumnya.

2. Klik nama anak.

|               | Info Anak     |               |
|---------------|---------------|---------------|
| <b>Anak 1</b> | <b>Anak 2</b> | <b>Anak 3</b> |
| Boy           | Okay          | Bahri         |

Klik nama anak pada box yang ingin ditambahkan data bulanannya.

3. Buka halaman daftar data bulanan anak.

| Data Anak B         | loy   |            |             |          |            |
|---------------------|-------|------------|-------------|----------|------------|
| 🗲 Tambah Da         | ata   |            |             |          |            |
| Tanggal Input       | Bulan | Berat (kg) | Tinggi (cm) | Hasil    | Aksi       |
| 2019-05-10 00:00:00 | 1     | 5          | 50          | GEMUK    | Ubah Hapus |
| 2019-05-17 08:24:22 | 2     | 6          | 55          | OBESITAS | Ubah Hapus |
| 2019-07-04 12:43:59 | 3     | 6.5        | 55          | GEMUK    | Ubah Hapus |

Klik tombol "Tambah data" untuk membuka form tambah data bulanan anak.

4. Buka form tambah data bulanan anak.

| Form data detail anak    |
|--------------------------|
| Bulan Ke-                |
| Butan Ke-                |
| Satuan : Kilogram (kg)   |
| Berat                    |
| Satuan : Centimeter (cm) |
| Tinggi                   |
|                          |
| Simpan                   |
|                          |

Pastikan tidak mengosongi *field* pada form. Setelah terisi semua, selanjutnya klik tombol "Simpan".

- 3.3.5.6 Mengubah data bulanan anak.
  - 1. Ikuti langkah sebelumnya hingga membuka halaman profil bagian paling bawah (Langkah 2).

|        | Info Anak     |        |
|--------|---------------|--------|
| Anak 1 | <b>Anak 2</b> | Anak 3 |
| Boy    | Okay          | Bahri  |

Klik nama anak pada box yang ingin diubah data bulanannya.

2. Buka halaman daftar data bulanan anak.

| Data Anak Bo        | ѹ     |            |             |          |            |
|---------------------|-------|------------|-------------|----------|------------|
| 🗲 Tambah Da         | ta    |            |             |          |            |
| Tanggal Input       | Bulan | Berat (kg) | Tinggi (cm) | Hasil    | Aksi       |
| 2019-05-10 00:00:00 | 1     | 5          | 50          | GEMUK    | Ubah Hapus |
| 2019-05-17 08:24:22 | 2     | 6          | 55          | OBESITAS | Ubah Hapus |
| 2019-07-04 12:43:59 | 3     | 6.5        | 55          | GEMUK    | Ubah Hapus |

Klik tombol "Ubah" yang berada dikolom paling kanan tabel daftar data bulanan anak.

3. Buka form ubah data bulanan anak.

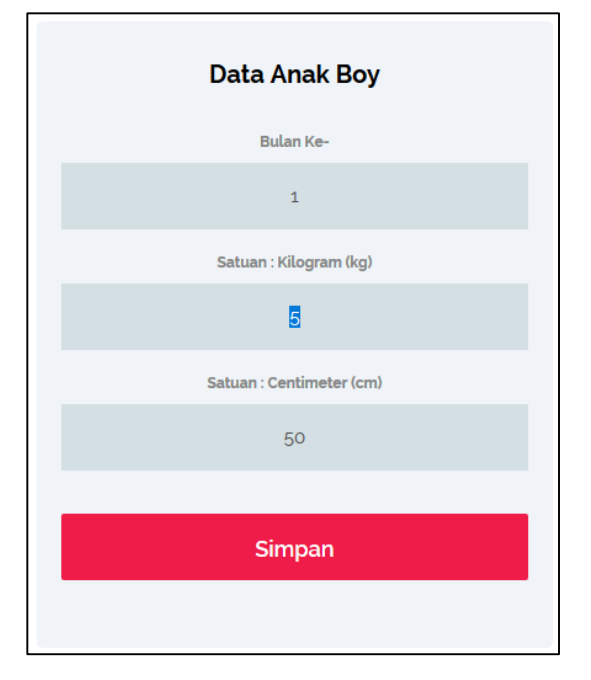

Pastikan tidak mengosongi *field* pada form. Setelah mengubah data, selanjutnya klik tombol "Simpan".

- 3.3.5.7 Menghapus data bulanan anak.
  - 1. Ikuti langkah sebelumnya hingga membuka halaman profil bagian paling bawah (Langkah 1).

|               | Info Anak     |               |
|---------------|---------------|---------------|
| <b>Anak 1</b> | <b>Anak 2</b> | <b>Anak 3</b> |
| Boy           | Okay          | Bahri         |

Klik nama anak pada box yang ingin dihapus data bulanannya.

2. Buka halaman daftar data bulanan anak.

| Data Anak Bo        | ру    |            |             |          |            |
|---------------------|-------|------------|-------------|----------|------------|
| ← Tambah Dat        | a     |            |             |          |            |
| Tanggal Input       | Bulan | Berat (kg) | Tinggi (cm) | Hasil    | Aksi       |
| 2019-05-10 00:00:00 | 1     | 5          | 50          | GEMUK    | U ah Hapus |
| 2019-05-17 08:24:22 | 2     | 6          | 55          | OBESITAS | Ubah Hapus |
| 2019-07-04 12:43:59 | 3     | 6.5        | 55          | GEMUK    | Ubah Hapus |

Klik tombol "Hapus" yang berada dikolom paling kanan tabel daftar data bulanan anak.

3. Konfirmasi hapus data.

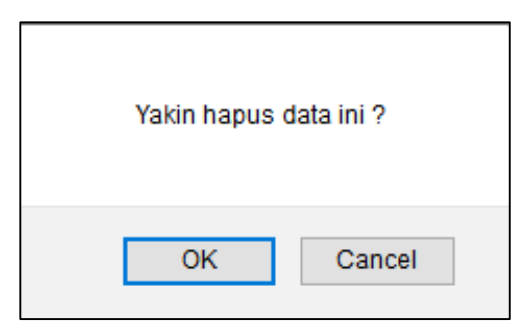

Jika yakin menghapus data yang benar, maka klik tombol "Ok". Jika kurang yakin, klik tombol "*Cancel*".

- 3.3.5.8 Melihat perkembangan anak pada tabel KMS.
  - 1. Buka menu "Tabel KMS" pada bagian atas website.

| Home | Rumah Sakit | Tabel KMS $\sim$ | Imunisasi | Tentang Kami | uki 🗸 |
|------|-------------|------------------|-----------|--------------|-------|
|      |             | Laki-Laki        |           |              |       |
|      |             | Perempuar        | 1         |              |       |

Halaman tabel KMS dibagi menjadi 2, yaitu laki-laki dan perempuan. Tabel KMS akan otomatis mengisi koordinat data berat dan umur berdasarkan data bulanan anak yang telah dimasukkan. Perbedaan warna garis dan poinpoin pada tabel merupakan pembeda antara satu anak dan anak yang lain.

2. Halaman tabel KMS laki-laki.

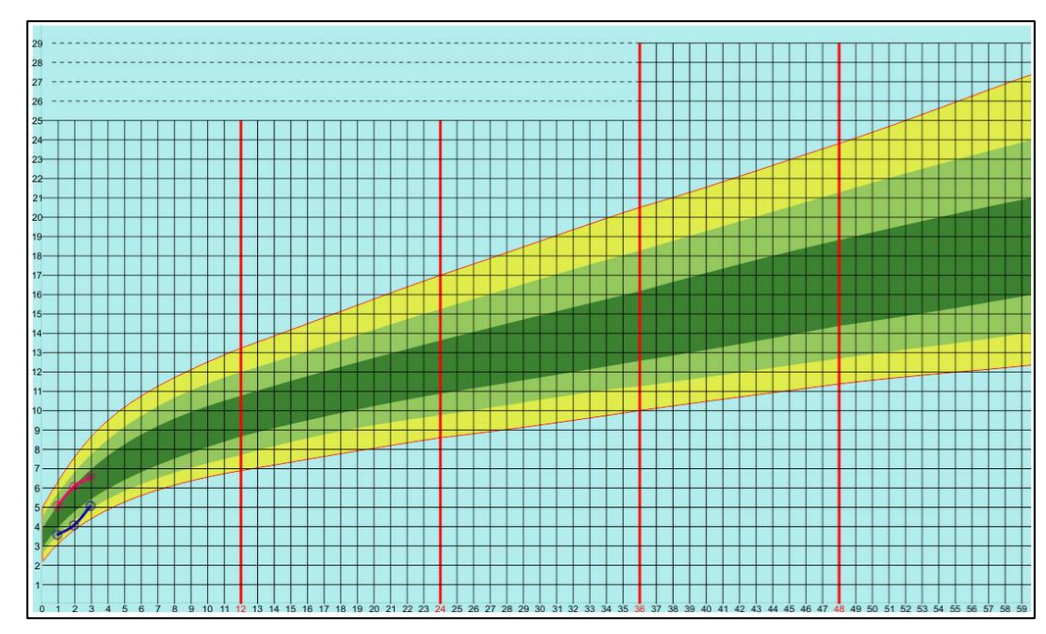

3. Halaman tabel KMS perempuan.

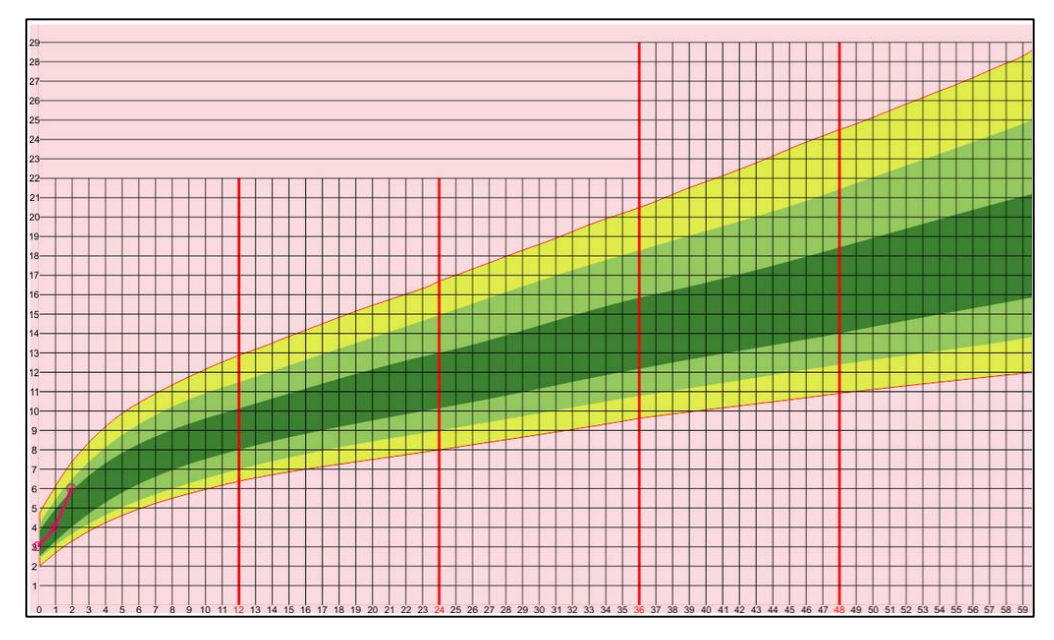

- 3.3.6 Konsultasi dengan dokter.
  - 1. Buka alamat menuju ke halaman *login* pengguna (<u>https://babycare.com /</u>).

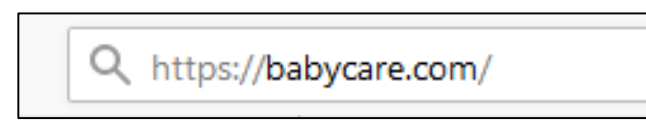

2. Login.

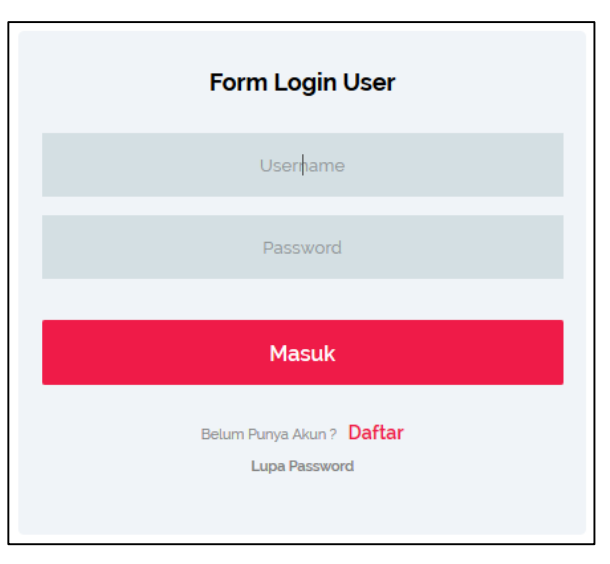

3. *Scroll* ke bagian paling bawah halaman.

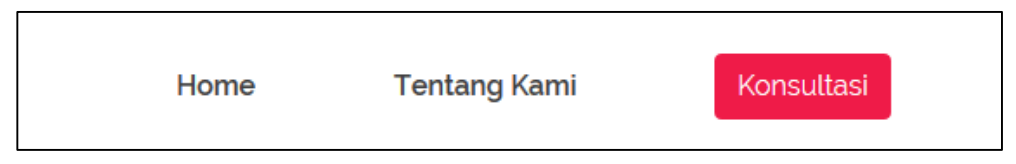

Klik tombol "Konsultasi", setelah itu pengguna akan diarahkan ke form konsultasi.

#### 4. Halaman form konsultasi

|         | Konsultasi Dokter |  |
|---------|-------------------|--|
| Message |                   |  |
|         |                   |  |
|         |                   |  |
|         | Kirim             |  |
|         |                   |  |

Pengguna mengisikan pesan yang akan dikonsultasikan kepada dokter. Selanjutnya, balasan dari dokter akan dikirim melalui email pengguna.

#### 3.3.7 Lupa password.

1. Buka alamat menuju ke halaman *login* pengguna (<u>https://babycare.com /</u>).

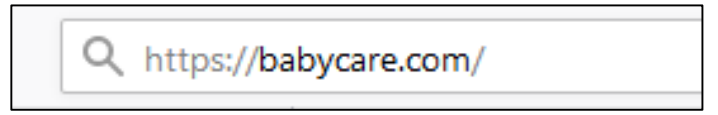

2. Login.

| Form Login User                            |
|--------------------------------------------|
| Userhame                                   |
| Password                                   |
| Masuk                                      |
| Belum Punya Akun ? Daftar<br>Lupa Password |

Klik *link* "Lupa password" yang berada diposisi paling bawah form. *Link* ini akan membuka form lupa *password*.

3. Halaman form lupa password.

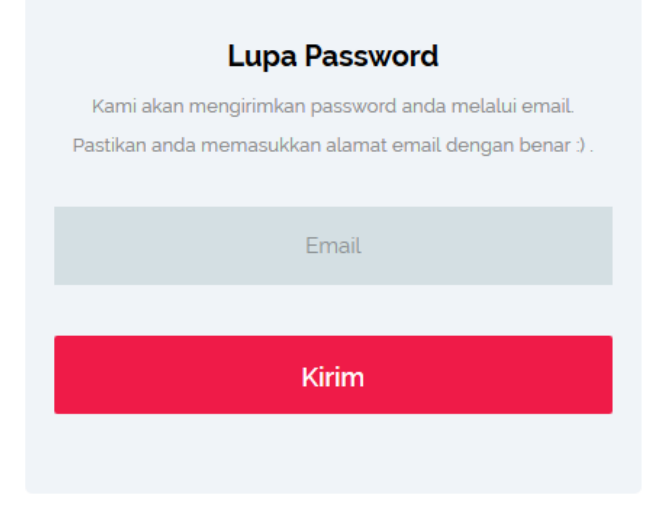

Pengguna diharapkan memasukkan email dengan benar, sehingga *password* dapat dikirim ke alamat email dengan tepat.